## Utah Medicaid - Submitting the Modification Request for Review

The Submit Modification Request for Review step is the last step of the Business Process Wizard (BPW) and requires providers to accept the terms and conditions before submitting the modification request for approval.

After submitting the enrollment modification for approval, no changes can be made to the modification request while it is in review.

Utah Medicaid ID/PRISM Login Website: UtahID - PRISM Login

UT Medicaid Training Video: <u>UT Medicaid - PRISM - How to Submit the Modification Request for</u> <u>Review</u>

1. After logging into the PRISM Portal, click on the Provider option, and select Manage Provider Information from the drop-down menu.

| Anaging the Inform          | mation of a Provider        | : Updating License | and Certification De | tails          |                  |                    | D                        |
|-----------------------------|-----------------------------|--------------------|----------------------|----------------|------------------|--------------------|--------------------------|
|                             | Provider •                  |                    |                      |                |                  |                    | >                        |
| Chovey, Ann n: 07/17/2019   | PROVIDER ENROLLME           | NT                 |                      | 🔓 Note Pad     | External Links • | ★ My Favorites ▼   | 🚔 Print 🛛 Help           |
| NPI: 5799530402             | Submit Enrollment Access R  | equest 🚖           |                      |                |                  |                    |                          |
| A Notifications             | New Enrollment              | <b>†</b>           |                      |                |                  |                    |                          |
| Provider Enrollment         | matic Application           |                    |                      |                |                  |                    | *                        |
| - Security Administration 0 | MANAGE PROVIDER             |                    |                      |                |                  |                    | ^                        |
| Subscriptions               | Manage Provider Information | *                  | And Filter By V      |                |                  | Read Status 🔻 🗿 Go |                          |
| m Schedule                  |                             |                    |                      |                |                  | Save Filt          | ers <b>Y</b> My Filters* |
| Subordinates                | Name                        | Description        | Notified On          | Due Date       | Status           | Read               |                          |
| O Due                       |                             | A.V.               | A.W                  | AT             | A.T              | **                 |                          |
| NEXT WEEK 0                 |                             |                    | No F                 | Records Found! |                  |                    |                          |
| THIS WEEK 0                 |                             |                    |                      |                |                  |                    |                          |
| PAST DUE 0                  |                             |                    |                      |                |                  |                    |                          |

Last Logon: 07/17/2019 12:04:41 PM

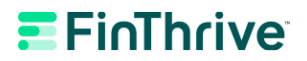

2. This will open the Business Process Wizard page. Select the link for 'Submit Modification Request for Review'.

| RISM                         | <       | My Inbox - | Pro      | ovider <del>-</del> |            |            |          |                      |              |             |         |   |
|------------------------------|---------|------------|----------|---------------------|------------|------------|----------|----------------------|--------------|-------------|---------|---|
| Chovey, Ann 😽                |         |            |          |                     |            | Note Pad   | External | I Links <del>•</del> | ★ My Fav     | vorites 🔻   | 🖨 Print | 9 |
|                              |         |            |          |                     |            |            |          |                      |              |             |         |   |
| I: 4755448709                |         |            |          |                     | Name: Ch   | ovey, Ann  |          |                      |              |             |         |   |
| Close S Undo Update          |         |            |          |                     |            |            |          |                      |              |             |         |   |
|                              |         |            |          |                     |            |            |          |                      |              |             |         |   |
|                              |         |            |          |                     |            |            |          |                      |              |             |         |   |
|                              |         |            |          |                     |            |            |          |                      |              |             |         |   |
|                              |         |            |          |                     |            |            |          |                      |              |             |         |   |
|                              |         |            |          |                     |            |            |          |                      |              |             |         |   |
|                              |         |            |          |                     |            |            |          |                      |              |             |         |   |
| Step 15: Submit Modification | Request | for Review | Required | 04/09/2019          | 03/29/2019 | Incomplete |          | Modi                 | ication Requ | est has not | t been  |   |

3. On the following Final Submission page, please read the details.

| Anaging the Inform   | nation | of a Provider      | : Submitting t   | he Modification R      | equest for Review         |                     |                  |         | •      |
|----------------------|--------|--------------------|------------------|------------------------|---------------------------|---------------------|------------------|---------|--------|
| PRISM                | ۲      | My Inbox 🕶         | Provider -       |                        |                           |                     |                  |         | >      |
| 💄 Chovey, Ann 🔹      |        |                    |                  |                        | Note Pad                  | External Links •    | ★ My Favorites ▼ | 🖨 Print | 🕄 Help |
| <b>#</b> >           |        |                    |                  |                        |                           |                     |                  |         |        |
| NPI: 4755448709      |        |                    |                  | Name                   | : Chovey, Ann             |                     |                  |         |        |
| Close > Next         |        |                    |                  |                        |                           |                     |                  |         |        |
| III Final Submission |        |                    |                  |                        |                           |                     |                  |         | •      |
|                      | N      | NPI: 475544870     | )9               |                        | Enro                      | IlmentType:         |                  |         |        |
|                      |        |                    |                  |                        |                           |                     |                  |         |        |
|                      |        | The I              | nformation sub   | mitted shall be verifi | ed and reviewed by the    | State.              |                  |         |        |
|                      |        | Durin              | g this time, any | changes to the info    | rmation shall not be ac   | cepted.             |                  |         |        |
|                      | l agre | ee that the inform | nation submitte  | d as a part of the ap  | plication is correct. (Pr | ivate and Confident | al)              |         |        |
|                      |        |                    |                  |                        |                           |                     |                  |         |        |
| Application Docume   | ent Ch | ecklist            |                  |                        |                           |                     |                  |         | ^      |

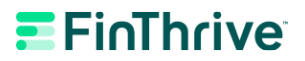

4. Click 'Next'.

| ← │ Managing the | Informatior | n of a Provider    | : Submitting the M    | lodification Request for Review           |                     |                  |         | •    |
|------------------|-------------|--------------------|-----------------------|-------------------------------------------|---------------------|------------------|---------|------|
| PRISM            | <           | My Inbox -         | Provider -            |                                           |                     |                  |         | >    |
| 1 Chovey, Ann    | •           |                    |                       | h Note Pad                                | External Links      | ★ My Favorites ▼ | 🖨 Print | Help |
| ŀ >              |             |                    |                       |                                           |                     |                  |         |      |
| NPI: 4755448709  |             |                    |                       | Name: Chovey, Ann                         |                     |                  |         |      |
| Close > Next     |             |                    |                       |                                           |                     |                  |         |      |
|                  |             | NPI: 475544870     | 09                    | Enro                                      | ollmentType:        |                  |         | -    |
|                  |             |                    |                       |                                           |                     |                  |         | - 1  |
|                  |             | The I              | nformation submitte   | d shall be verified and reviewed by the   | e State.            |                  |         |      |
|                  |             | Durin              | g this time, any chai | iges to the information shall not be ac   | cepted.             |                  |         |      |
|                  |             |                    |                       |                                           |                     | 4-D              |         |      |
|                  | Lagr        | ee that the infori | nation submitted as   | a part of the application is correct. (Pr | rivate and Confiden | tial)            |         |      |
|                  |             |                    |                       |                                           |                     |                  |         |      |
| Application De   | ocument Ch  | necklist           |                       |                                           |                     |                  |         | ^    |
| Forms/Documents  |             |                    | Special Instruction   | 8                                         | Source              | Required         |         |      |
| 477              |             |                    | A.W.                  |                                           |                     |                  |         | 1    |

5. On the following Medical Assistance Provider Enrollment & Trading Partner Agreement – Conditions page, please read the terms and conditions.

| A                                                                                                    |                                                                                                    |                                                                                                    |                                                                                                    |                                                                                                    |                                                                                                    |                                                                                                    |                                                                                                    |                                                                                                    |                             |
|----------------------------------------------------------------------------------------------------|----------------------------------------------------------------------------------------------------|----------------------------------------------------------------------------------------------------|----------------------------------------------------------------------------------------------------|----------------------------------------------------------------------------------------------------|----------------------------------------------------------------------------------------------------|----------------------------------------------------------------------------------------------------|----------------------------------------------------------------------------------------------------|----------------------------------------------------------------------------------------------------|-----------------------------|
| RISM                                                                                                    | <                                                                                                    | My Inbox -                                                                                                    | Provider -                                                                                                    |                                                                                                    |                                                                                                    |                                                                                                    |                                                                                                    |                                                                                                    |                             |
| Chovey, Ann                                                                                                    | -                                                                                                    |                                                                                                    |                                                                                                    |                                                                                                    | Note Pad                                                                                                    |                                                                                                    | ★ My Favorites ▼                                                                                                    | 🖨 Print                                                                                            | 91                          |
| ,                                                                                                    |                                                                                                    |                                                                                                    |                                                                                                    |                                                                                                    |                                                                                                    |                                                                                                    |                                                                                                    |                                                                                                    |                             |
| PI: 4755448709                                                                                                    |                                                                                                    |                                                                                                    |                                                                                                    | Name: Chove                                                                                                    | y, Ann                                                                                                    |                                                                                                    |                                                                                                    |                                                                                                    |                             |
| Close Submit for Ma                                                                                                    | dification                                                                                                    |                                                                                                    |                                                                                                    |                                                                                                    |                                                                                                    |                                                                                                    |                                                                                                    |                                                                                                    |                             |
|                                                                                                    | vaniou von                                                                                                    |                                                                                                    |                                                                                                    |                                                                                                    |                                                                                                    |                                                                                                    |                                                                                                    |                                                                                                    |                             |
| Medical Assistance                                                                                                    | Provider F                                                                                                    | Incolliment & Tr                                                                                                    | ading Partner A                                                                                                    | greement - Conditions                                                                                                    |                                                                                                    |                                                                                                    |                                                                                                    |                                                                                                    |                             |
|                                                                                                    |                                                                                                    |                                                                                                    |                                                                                                    |                                                                                                    |                                                                                                    |                                                                                                    |                                                                                                    |                                                                                                    |                             |
| th mu signatura halouu lau                                                                                                    | cknowledge a                                                                                                    | and certify to all of                                                                                                    | f the following:                                                                                                    |                                                                                                    |                                                                                                    |                                                                                                    |                                                                                                    |                                                                                                    |                             |
| un my signature below, rac                                                                                                    | chilomedge                                                                                                    |                                                                                                    | the following.                                                                                                    |                                                                                                    |                                                                                                    |                                                                                                    |                                                                                                    |                                                                                                    |                             |
| a. I have carefully r<br>provider agreem                                                                                                    | read and unde                                                                                                    | erstand the contents<br>ledicaid program or                                                                                                    | s of this application<br>n the Provider or B                                                                                                    | . I am the authorized representati<br>illing Agent's behalf.                                                                                                    | /e of the Provide                                                                                                    | r or Billing Agent and, a                                                                                                    | s such, have the autho                                                                                                    | rity to enter ir                                                                                   | nto a                       |
| a. I have carefully r<br>provider agreem<br>b. The information                                                                                                    | read and unde<br>nent with the M<br>provided in th                                                                                                    | erstand the contents<br>ledicaid program or<br>is application is cor                                                                                                    | s of this application<br>n the Provider or B<br>rrect and complete.                                                                                                    | . I am the authorized representati<br>illing Agent's behalf.<br>I authorize Medicaid or its agent                                                                                                    | e of the Provide<br>o verify this infor                                                                                       | r or Billing Agent and, a<br>mation. I understand th                                                                                                    | s such, have the author<br>at Medicaid may detern                                                                                                    | rity to enter in<br>nine that the                                                                  | nto a                       |
| a. I have carefully r<br>provider agreem<br>b. The information<br>information I hav<br>Medicaid program                                                                                                    | read and unde<br>nent with the N<br>provided in th<br>ve submitted d<br>um.                                                                                                  | erstand the contents<br>ledicaid program of<br>is application is cor<br>does not meet the N                                                                                                    | s of this application<br>n the Provider or B<br>rrect and complete.<br>Addicaid program e                                                                                                    | . I am the authorized representativ<br>illing Agent's behalf.<br>I authorize Medicaid or its agent i<br>nrollment requirements and that t                                                                                                    | e of the Provide<br>o verify this infor<br>te Provider or Bi                                                                  | r or Billing Agent and, a<br>mation. I understand tha<br>Iling Agent may no long                                                                                    | s such, have the autho<br>at Medicaid may detern<br>er be eligible to particip                                                                                        | rity to enter in<br>nine that the<br>pate in the Uta                                               | nto a<br>ah                 |
| a. I have carefully r<br>provider agreem<br>b. The information<br>information I hav<br>Medicaid progra                                                                                                    | read and unde<br>nent with the M<br>provided in th<br>ve submitted d<br>um.<br>s my responsit                                                                                | erstand the contents<br>Aedicaid program or<br>is application is cor<br>does not meet the N<br>billity to ensure that                                                                                                   | s of this application<br>n the Provider or B<br>rrect and complete.<br>Aedicaid program e<br>all information is co                                                                                                    | . I am the authorized representati<br>illing Agent's behalf.<br>I authorize Medicaid or its agent f<br>nrollment requirements and that t<br>pontinuously updated in the PRISM                                                                                                    | e of the Provide<br>o verify this infor<br>te Provider or Bi<br>Provider Portal.                                              | r or Billing Agent and, a<br>mation. I understand thi<br>lling Agent may no long<br>I understand that failure                                                       | s such, have the autho<br>at Medicaid may detern<br>er be eligible to particip<br>e to maintain current an                                                            | rity to enter in<br>nine that the<br>ate in the Uta<br>d correct                                   | ıto a<br>ah                 |
| a. I have carefully i<br>provider agreem<br>b. The information<br>information I hav<br>Medicaid prograi<br>c. I understand it is<br>information may<br>changes to the in                                             | read and under<br>nent with the M<br>provided in th<br>ve submitted d<br>im.<br>s my responsit<br>result in payn<br>nformation wit                                           | erstand the contents<br>Aedicaid program or<br>is application is cor<br>does not meet the N<br>bility to ensure that<br>nents being delayer<br>thin five (5) busines                                                    | s of this application<br>in the Provider or B<br>rrect and complete.<br>Aedicaid program e<br>all information is co<br>d or closure of this<br>as days of the effect                                                    | . I am the authorized representation<br>illing Agent's behalf.<br>I authorize Medicaid or its agent 1<br>nrollment requirements and that the<br>ontinuously updated in the PRISM<br>Medicaid Provider or Billing Agent<br>tive date of the change.                                                             | e of the Provide<br>o verify this infor<br>le Provider or Bi<br>Provider Portal.<br>. I agree to notifi                       | r or Billing Agent and, a<br>mation. I understand the<br>lling Agent may no long<br>I understand that failure<br>y Medicaid and/or modif                            | s such, have the author<br>at Medicaid may detern<br>er be eligible to particip<br>e to maintain current an<br>y the provider record in                               | rity to enter in<br>nine that the<br>late in the Utr<br>d correct<br>PRISM of ar                   | ıto a<br>ah<br>ny           |
| a. I have carefully r<br>provider agreem<br>b. The information<br>information I hav<br>Medicaid prograi<br>c. I understand it is<br>information may<br>changes to the ii<br>d. I understand tha<br>sanctions includi | read and under<br>nent with the N<br>provided in the<br>ve submitted d<br>im.<br>s my responsit<br>result in payn<br>information wit<br>at any omission<br>ling, but not lin | erstand the contents<br>fedicaid program or<br>is application is cor<br>does not meet the N<br>bility to ensure that<br>nents being delayer<br>thin five (5) busines<br>n, misrepresentation<br>nited to, the denial of | s of this application<br>n the Provider or B<br>rrect and complete.<br>Aedicaid program e<br>all information is co<br>d or closure of this<br>is days of the effect<br>n, or falsification of<br>of participation in th | I am the authorized representation<br>liling Agent's behalf.<br>I authorize Medicaid or its agent to<br>norollment requirements and that to<br>ontinuously updated in the PRISM<br>Medicaid Provider or Billing Agen<br>tive date of the change.<br>'any information in connection with<br>e Medicaid program. | e of the Provide<br>o verify this infor<br>le Provider or Bi<br>Provider Portal.<br>. I agree to notify<br>n this application | r or Billing Agent and, a<br>mation. I understand the<br>lling Agent may no long<br>I understand that failure<br>/ Medicaid and/or modif<br>for enrollment may be : | s such, have the author<br>at Medicaid may detern<br>er be eligible to particip<br>e to maintain current an<br>y the provider record in<br>subject to criminal, civil | rity to enter in<br>nine that the<br>late in the Uta<br>d correct<br>PRISM of ar<br>, or administr | nto a<br>ah<br>ny<br>rative |

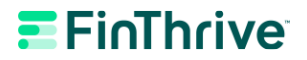

6. Scroll down the page and select the checkbox to confirm that you have read, agreed, and accepted the enrollment conditions. Enter your name for the Authorized Signature.

| PRISM                                                                                                    | , my moor                                                                                                    | Provider                                                                                         | _                                                                                                    | It Note Ded                                                                   | <b>A</b> Estimation                                                          | A 10. F                                                        |                |
|----------------------------------------------------------------------------------------------------|----------------------------------------------------------------------------------------------------|--------------------------------------------------------------------------------------------------|----------------------------------------------------------------------------------------------------|-------------------------------------------------------------------------------|------------------------------------------------------------------------------|----------------------------------------------------------------|----------------|
| Chovey, Ann                                                                                                    |                                                                                                    |                                                                                                  |                                                                                                    | Note Pad                                                                      | External Links •                                                             | ★ My Favorites •                                               | El Print       |
| NPI: 4755448709                                                                                                    |                                                                                                    |                                                                                                  | Name:                                                                                                    | Chovey, Ann                                                                   |                                                                              |                                                                |                |
| O Close A Submit for Mr                                                                                                    | odification                                                                                                    |                                                                                                  |                                                                                                    |                                                                               |                                                                              |                                                                |                |
| sanctions includ<br>e.I hereby agree                                                                                           | ting, but not limited to, the detection of the detection of the detection | nial of participation in<br>laws, rules, and writter                                             | the Medicaid program.<br>n policies pertaining to the M                                                       | ledicaid program, includir                                                    | ng but not limited to, Title                                                 | XIX of the Social Sect                                         | urity Act, the |
| e. I hereby agree<br>Code of Federa                                                                                            | ling, but not limited to, the di<br>to comply with all applicable<br>I Regulations, Utah Codes, I                                                                                                    | mial of participation in<br>laws, rules, and writter<br>Jtah Administrative Co                   | the Medicaid program.<br>n policies pertaining to the M<br>ode, Utah Provider Manuals,                        | ledicaid program, includii<br>and other official bulletin                     | ng but not limited to, Title<br>s and publications of the                    | XIX of the Social Sect<br>Medicaid program.                    | urity Act, the |
| Sanctions incluse<br>sanctions incluse<br>e. I hereby agree<br>Code of Federa<br>By checking<br>Partner Agree                  | this, I certify that<br>ement.                                                                                                    | inial of participation in<br>laws, rules, and writte<br>Jtah Administrative Co<br>I have read ar | the Medicaid program.<br>n policies pertaining to the M<br>ode, Utah Provider Manuals,<br>nd that I agree and | ledicaid program, includii<br>and other official builetin<br>d accept the enr | ng but not limited to, Title<br>s and publications of the<br>ollment conditi | XIX of the Social Sect<br>Medicaid program.<br>ons in the Trac | urity Act, the |
| Submit for the sanctions include<br>sanctions include<br>e. I hereby agree<br>Code of Federal     By checking<br>Partner Agree | this, I certify that<br>ement.                                                                                                    | nial of participation in<br>laws, rules, and writte<br>Jtah Administrative Co<br>I have read ar  | the Medicaid program.<br>n policies pertaining to the M<br>ode, Utah Provider Manuals,<br>nd that I agree and | ledicaid program, includii<br>and other official builetin<br>d accept the enr | ng but not limited to, Title<br>s and publications of the<br>ollment conditi | XIX of the Social Sect<br>Medicaid program.<br>ons in the Trac | urity Act, the |

## 7. Select 'Submit for Modification'.

| All Managing the Information                                     | of a Provider: Submitting the Me                                                                    | odification Request for Review                                                                   |                                                            |                                               | ( D               |
|------------------------------------------------------------------|----------------------------------------------------------------------------------------------------|--------------------------------------------------------------------------------------------------|------------------------------------------------------------|-----------------------------------------------|-------------------|
| PRISM                                                            | My Inbox - Provider -                                                                               |                                                                                                  |                                                            |                                               | 3                 |
| 💄 Chovey, Ann 🛛 🝷                                                |                                                                                                    | hote Pad                                                                                         | 😧 External Links 🕶                                         | ★ My Favorites ▼                              | 🚔 Print 😨 Help    |
| #>                                                               |                                                                                                    |                                                                                                  |                                                            |                                               |                   |
| NPI: 4755448709                                                  |                                                                                                    | Name: Chovey, Ann                                                                                |                                                            |                                               |                   |
| Close Submit for Modification                                    |                                                                                                    |                                                                                                  |                                                            |                                               |                   |
| d. I understand that any omission                                | n, misrepresentation, or falsification of any in<br>bited to the denial of participation in the Mar | formation in connection with this application                                                    | for enrollment may be su                                   | ubject to criminal, civil, o                  | or administrative |
| e. I hereby agree to comply with<br>Code of Federal Regulations, | all applicable laws, rules, and written policie<br>Utah Codes, Utah Administrative Code, Utah       | s pertaining to the Medicaid program, includi<br>n Provider Manuals, and other official bulletin | ng but not limited to, Title<br>is and publications of the | e XIX of the Social Secu<br>Medicaid program. | rity Act, the     |
|                                                                  |                                                                                                    |                                                                                                  |                                                            |                                               |                   |
| By checking this, I ce                                           | rtify that I have read and tha                                                                      | at I agree and accept the en                                                                     | rollment conditi                                           | ions in the Trac                              | ling              |
| Partner Agreement.                                               |                                                                                                    |                                                                                                  |                                                            |                                               | 5                 |
|                                                                  |                                                                                                    |                                                                                                  |                                                            |                                               |                   |
| "<br>Authorized [122                                             | *                                                                                                   | Data                                                                                             | 6/26/2019                                                  |                                               |                   |
| Signature:                                                       |                                                                                                    | Date:                                                                                            |                                                            |                                               |                   |

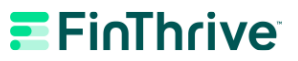

8. After selecting Submit for Modification, the following message should appear 'Modification Request has been successfully submitted for State review'.

| All Managing the Info                                                   | rmation                | of a Provider       | r: Submitting th              | e Modification Reque                                                                                                    | st for Review      |                                      |                                           |                      |
|-------------------------------------------------------------------------|------------------------|---------------------|-------------------------------|----------------------------------------------------------------------------------------------------|--------------------|--------------------------------------|-------------------------------------------|----------------------|
| RISM                                                                    | <                      | My Inbox -          | Provider -                    |                                                                                                    |                    |                                      |                                           |                      |
| Chovey, Ann                                                             | -                      |                     |                               |                                                                                                    | 💾 Note Pad 🛛 🥹 E   | xternal Links                        | ★ My Favorites                            | 🚔 Print  ව He        |
| >                                                                       |                        |                     |                               |                                                                                                    |                    |                                      |                                           |                      |
| PI: 4755448709                                                          |                        |                     |                               | Name: Cho                                                                                                    | vey, Ann           |                                      |                                           |                      |
|                                                                         |                        |                     |                               |                                                                                                    |                    |                                      |                                           |                      |
| Close Undo Update                                                       | t has bee              | en submitted f      | for State review.             | . Return here to track                                                                                                    | the status of your | request. ×                           |                                           |                      |
| Close Undo Update                                                       | t has bee              | en submitted f      | for State review.             | . Return here to track                                                                                                    | the status of your | request. ×                           |                                           |                      |
| Close In Undo Update Modification Reques View/Update Prov               | t has bee<br>ider Data | en submitted f<br>a | for State review.             | . Return here to track                                                                                                    | the status of your | request. ×                           |                                           | ^                    |
| Close In Undo Update The Modification Request It View/Update Prov       | t has bee<br>ider Data | en submitted f<br>a | for State review.             | . Return here to track to be track to be the second second s                                                                                                    | the status of your | request. ×<br>rd - Provide           | r Data Modificatio                        | ^<br>n               |
| Close In Undo Update Modification Requess View/Update Prov              | t has bee<br>ider Data | en submitted f<br>a | for State review.<br>Required | Return here to track                                                                                                    | the status of your | request. ×<br>rd - Provide<br>Status | r Data Modificatio<br>Modification Status | Annon<br>Step Remark |
| Close IN Undo Update Modification Requess View/Update Prov Step         | t has bee<br>ider Data | en submitted f      | for State review.<br>Required | Return here to track<br>Busine<br>Last Modification Date                                                                                                    | the status of your | request. ×<br>rd - Provide<br>Status | r Data Modificatio<br>Modification Status | Step Remark          |
| Close In Undo Update  he Modification Reques  II View/Update Prov  Step | t has bee              | en submitted f      | for State review.<br>Required | Return here to track to be track to be tra | the status of your | request. ×<br>rd - Provide<br>Status | r Data Modificatio<br>Modification Status | Step Remark          |
| Close                                                                   | t has bee              | en submitted f      | for State review.<br>Required | Return here to track to be track to be tra | the status of your | request. ×<br>rd - Provide<br>Status | r Data Modificatio<br>Modification Status | Step Remark          |

9. The Modification Request process has now been completed.